## Seçilen Dosyaların Silinmesi

Seçilen dosyaları siler.

## NOT :

İmleci yukarıya/sola ya da aşağıya/sağa seçmek/taşımak için, UP/< ya da DOWN/> düğmesine basın.

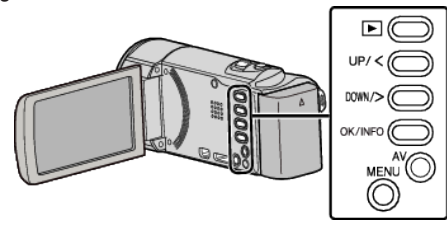

## UYARI :

- Silinen dosyalar geri yüklenemez.
- 1 Yeniden oynatma modunu seçin.

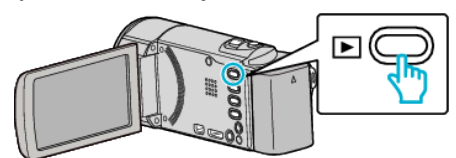

2 MENU düğmesi üzerine basın.

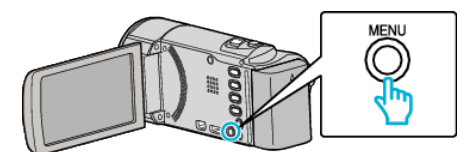

**3** "SİL,,'nı seçip OK üzerine basın.

| SIL        |
|------------|
| 100 000 01 |
| 188 888 81 |
| 188 888 81 |

**4** "DOSYA SEÇ,,'nı seçip OK üzerine basın.

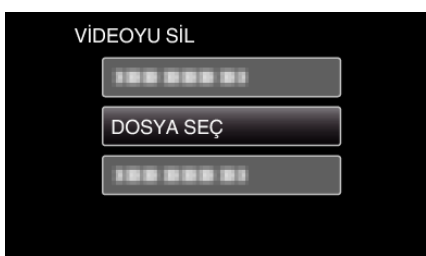

**5** Silinecek dosyaları seçip OK üzerine basın.

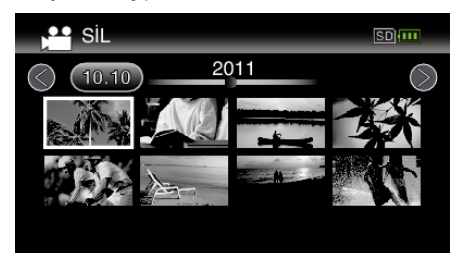

- Dosyaları seçmek için UP/< ya da DOWN/> üzerine basın.
- Seçilen dosya üzerinde bir silme işareti belirir. Silme işaretini kaldırmak için, OK üzerine yeniden basın.
- Dizin ekranı üzerinde bir sonra sayfaya geçmek dönmek için 💽 (yakınlaştırma) kolu boyunca kaydırın.
- 6 Silinecek tüm dosyaları seçtikten sonra, MENU üzerine basın.

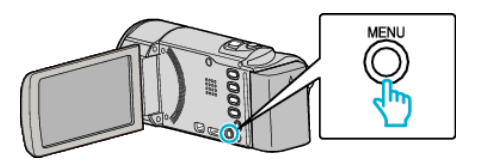

7 "UYGULA,,'nı seçip OK üzerine basın.

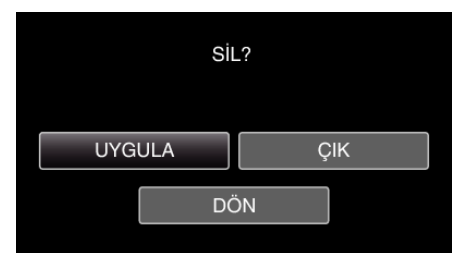

- Sildikten sonra, OK üzerine basın.
- Silmeyi iptal etmek için, "ÇIK,,"ı seçip OK üzerine basın.
- Önceki ekrana geri dönmek için, "DÖN,,'ü seçip OK üzerine basın.

## NOT : -

- Korunan dosyalar silinemezler.
- Dosyayı silmeden önce, korumayı çözün.